# لوخد ليجست عم ةلماخلا ةقداصملا نيوكت VPN ىلع دعب نع لوصولل FirePOWER Device Manager

# تايوتحملا

<u>قمدق ملا</u> <u>قمدق ملا</u> <u>قمدختس ملا تابل طت ملا</u> <u>مدختس ملا تانوك ملا</u> <u>مول عم</u> <u>نيوكتلا</u> <u>مقرحتلا</u> <u>مقرحتال فاشكتسا</u> <u>مل ماذ تامول عم</u>

# ەمدقملا

ديدهت نع عافدلا ىلع ةلماخلا ةقداصملا نيوكت ةيفيك دنتسملا اذه فصي FirePOWER ديدهت نع عافدلا ىلع قلماخلا ة (FTD) دعب نع لوصولل VPN لوخد ليجست تايلمع عم FirePOWER (FDM) ةزهجأ ريدم لالخ نم (RA VPN) عم AnyConnect.

# ةيساسألا تابلطتملا

### تابلطتملا

:ةيلاتا عيضاوملاب ةفرعم كيدل نوكت نأب Cisco يصوت

- جمانرب Firepower Device Manager.
- . دعب نع لوصولل VPN ةكبش ∙
- .ةيوەلا جەن •

### ةمدختسملا تانوكملا

ةيلاتلا ةيداملا تانوكملاو جماربلا تارادصإ ىلإ دنتسملا اذه يف ةدراولا تامولعملا دنتست:

- 7.0 رادصإلا، /Firepower (FTD ديدهت دض عافدلا •
- Cisco AnyConnect Secure Mobility Client، رادصإلا 4.10
- مدخ Active Directory (AD)

ةصاخ ةيلمعم ةئيب يف ةدوجوملا ةزهجألاا نم دنتسملا اذه يف ةدراولا تامولعملا عاشنإ مت. تناك اذإ .(يضارتفا) حوسمم نيوكتب دنتسملا اذه يف ةمدختسُملا ةزهجألاا عيمج تأدب رمأ يأل لمتحملا ريثأتلل كمهف نم دكأتف ،ليغشتلا ديق كتكبش.

### ةيساسأ تامولعم

يه ةمدختسملا فاشتكا ةيوهلا جهنل نكمي ىرخالا ةقداصملا تامدخ نم مدختسملا قيوه ىلع لوصحلا متي ثيح ةلماخلا ةقداصملا (LDAP).

نيفلتخم نيرايخ مادختساب ةلماخلا ةقداصملا لمعت نأ نكمي ،FDM يف

- دعب نع لوصولل VPN لوخد ليجست تايلمع •
- Cisco (ISE) نم ةيوەلا تامدخ كرحم •

### نيوكتلا

ةكبشلل يطيطختلا مسرلا

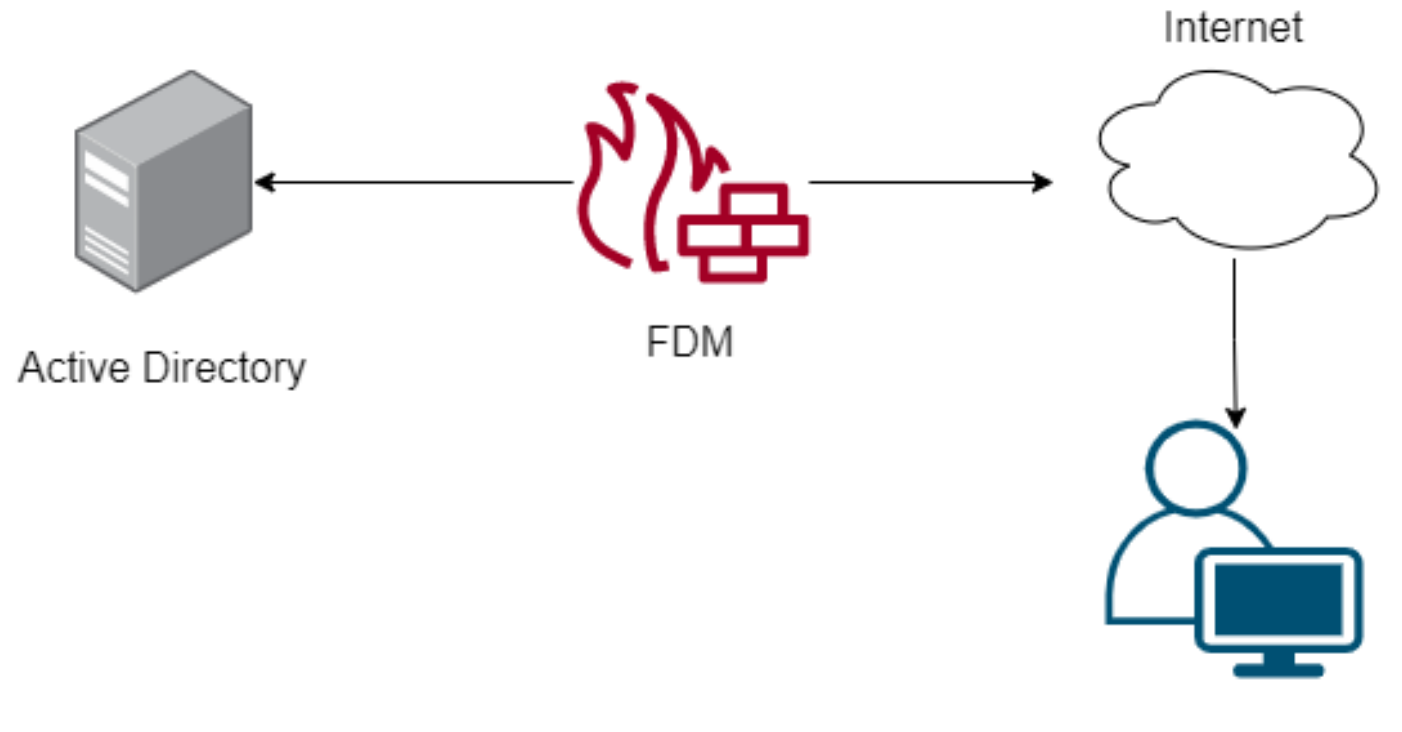

Remote user

.FDM ىلع ةلماخلا ةقداصملا نيوكت ةيفيك مسقلا اذه حضوي

ةيوەلا ردصم نيوكت **.1 ةوطخلا** 

(مدختسملا ةقداصمب ةبلاطملا ةطساوب) طشن لكشب مدختسملا ةيوه عيمجتب تمق ءاوس ةيوه تامولعم ىلع يوتحي يذلا (Active Directory (AD مداخ نيوكت ىلإ جاتحت ،يبلس لكشب وأ مدلام المراح المراحي المراحي المراحي المراحين المراحي مراح المراحي المراحي المراحي المراحي المراحي المراحي المر

. Active Directory ةفاضإلOptionAD ددجو Objects>Identity Services علاا لقتنا

Active Directory: نيوكت ةفاضإ

Identity Realm is used for Identity Policies and Remote Access VPN. Any changes impact all features that use this realm.

| Name                             | Туре                  |               |
|----------------------------------|-----------------------|---------------|
| AnyConnect_LDAP                  | Active Directory (AD) | ~             |
| Directory Username               | Directory Password    |               |
| brazil                           |                       |               |
| e.g. user@example.com            |                       |               |
| Base DN                          | AD Primary Domain     |               |
| CN=Users,dc=cmonterr,dc=local    | cmonterr.local        |               |
| e.g. ou=user, dc=example, dc=com | e.g. example.com      |               |
| Directory Server Configuration   |                       |               |
| 192.168.26.202:389               |                       | <u>Test</u> 👻 |
| Add another configuration        |                       |               |
|                                  | CANCEL                | ОК            |

### RA VPN نيوكت **.2 ةوطخلا**

<u>طابترالا</u> اذه يف دعب نع لوصولل VPN ةكبش نيوكت ةعجارم نكمي

RA VPN يمدختسمل ةقداصملا بولسأ نيوكت **.3 ةوطخلا** 

يساسألاا قورفلاا ردصم نوكي نأ بجي .ةقداصملا ةقيرط ددح ،RA VPN ةكبش نيوكت يف AD. وه مدختسملا ةقداصمل AD.

| Primary Identity Source                         |       |                                  |   |
|-------------------------------------------------|-------|----------------------------------|---|
| Authentication Type                             |       |                                  |   |
| AAA Only                                        | ~     |                                  |   |
|                                                 |       |                                  |   |
| Primary Identity Source for User Authentication | ion F | Fallback Local Identity Source 🔥 |   |
| AnyConnect_LDAP                                 | ~     | LocalIdentitySource              | ~ |
| Strip Identity Source server from userna        | me    |                                  |   |
| Strip Group from Username                       |       |                                  |   |

يف مكحتلا ةسايس ديدحت ءاغلإب مق ،VPN RA ةكبشل ةماعلا تادادعإلا يف :**ةظحالم** 

#### حامسلل (sysopt allowed-vpn) اەريفشت كف مت يتلا رورملا ةكرحل يفافتلالا لوصولا نم يتأت يتلا رورملا ةكرح صحفل لوصولا يف مكحتلا ةسايس مادختسا ةيناكمإب يمدختسم

| Certificate of Device Identity                                                                                | Outside Interface                                                                                                 |                                                                                            |
|----------------------------------------------------------------------------------------------------|----------------------------------------------------------------------------------------------------|--------------------------------------------------------------------------------------------|
| AnyConnect_VPN ~                                                                                              | outside (GigabitEthe                                                                                              | rnet0/0) ~                                                                                 |
|                                                                                                    |                                                                                                    |                                                                                            |
| Fully-qualified Domain Name for the Outside Intern                                                            | ace                                                                                                    | Port                                                                                       |
| fdm.ravpn                                                                                                    |                                                                                                    | 443                                                                                        |
| e.g. ravpn.example.com                                                                                        |                                                                                                    | e.g. 8080                                                                                  |
| Bypass Access Control policy for decrypted tr                                                                 | affic (sysopt permit-vpn)                                                                                         |                                                                                            |
| Inside Interfaces The interfaces through which remote access VPN users can connect to the internal networks + | Inside Networks<br>The internal networks remo<br>allowed to use. The IP vers<br>and address pools must m<br>both. | ote access VPN users are<br>sions of the internal networks<br>natch, either IPv4, IPv6, or |
| inside (GigabitEthernet0/1)                                                                                   | +                                                                                                    |                                                                                            |
|                                                                                                    | 다. FDM_Local_network                                                                                              | c                                                                                          |
|                                                                                                    |                                                                                                    |                                                                                            |
|                                                                                                    |                                                                                                    |                                                                                            |

ةلماخلا ةقداصملل ةيوەلا جەن نيوكت **.4 ةوطخلا** 

نأ يغبني ةسايسلا، ،ةلماخ ةيوه ةحص تلكش in order to ةسايس ةيوهلا قلخي نأ جاتحت تنأ ةيلات ارصانعلا اهل نوكي:

1 مقر ةوطخلا يف ەفيضت يذلا ءيشلا سفن :تانالعإلا فيرعت ردصم •

ةيبلسلا ةقداصملا :ءارجإلا •

.ةديدج ةيوه ةدعاق ةفاضإل رز **[+]**ددح**< ةيوهلا<Policiesىلإ** لقتنا ،ةيوهلا ةدعاق نيوكتل

. ةلماخلا ةقداصملا قبطنت ثيح ةهجولاو ردصملا ةيعرفلا تاكبشلا فيرعت •

| Order Title          | AD Ide     | entity Source Action | n P.<br>Fe       | ASSIVE AUTHENTICATION<br>or all types of connections, obtain us | er identity from other          |
|----------------------|------------|----------------------|------------------|-----------------------------------------------------------------|---------------------------------|
| I V AnyConnect       | Any        | Connect_LDAP V       | Passive Auth  ai | uthentication services without promp                            | ting for username and password. |
| Source / Destination |            |                      | W                | ith Identity Sources                                            | ect                             |
| SOURCE               |            |                      | DESTINATION      |                                                                 |                                 |
| Zones +              | Networks + | Ports +              | Zones            | + Networks +                                                    | Ports +                         |
| ANY                  | ANY        | ANY                  | ANY              | ANY                                                             | ANY                             |
|                      |            |                      |                  |                                                                 |                                 |
|                      |            |                      |                  |                                                                 |                                 |

لوصولا يف مكحتلا جەن نمض لوصولا يف مكحتلا ةدعاق ءاشنإ **.5 ةوطخلا** 

ىلٍا ادانتسا اەرظح وأ رورملا ةكرحب حامسلل لوصولا يف مكحتلا ةدعاق نيوكتب مق نيمدختسملا.

| Г |   |                |        | SOURCE      |          |       | DESTINATION  |          |       |              |      |        |                         |         |
|---|---|----------------|--------|-------------|----------|-------|--------------|----------|-------|--------------|------|--------|-------------------------|---------|
| L | н | NAME           | ACTION | ZONES       | NETWORKS | PORTS | ZONES        | NETWORKS | PORTS | APPLICATIONS | URLS | USERS  |                         | ACTIONS |
| > | 1 | Inside_Outside | Allow  | inside_zone | ANY      | ANY   | outside_zone | ANY      | ANY   | ANY          | ANY  | brazil | <b>G</b> C <sub>0</sub> |         |

ةمالع ددح ،ةلماخ ةقداصم ىلع لوصحلل نيمدختسملا ةعومجم وأ نيمدختسملا نيوكتل يدرف مدختسم وأ نيمدختسم ةعومجم ةفاضإ كنكمي .نومدختسملا بيوبتلا

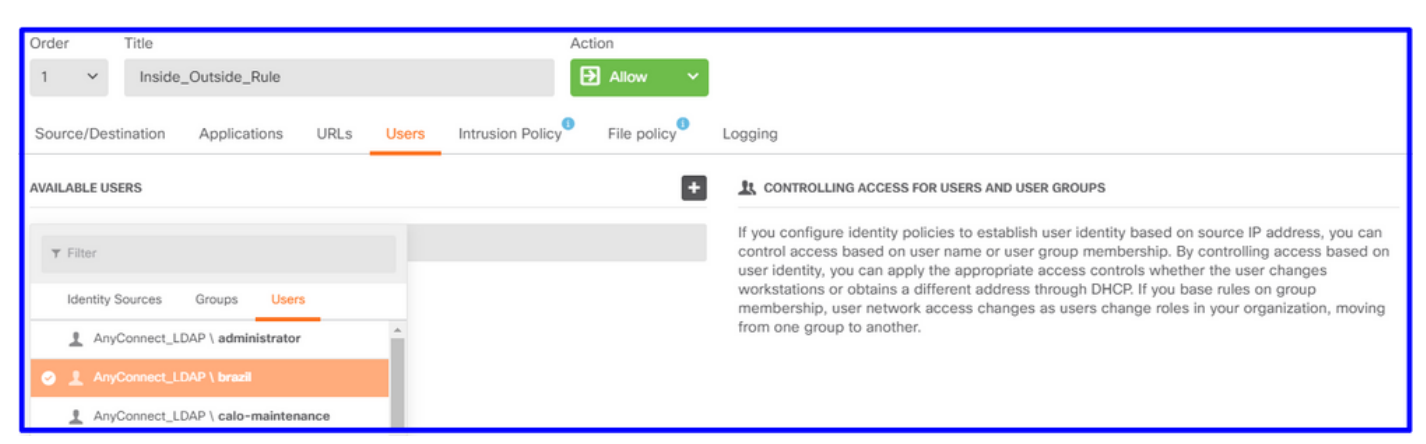

.تارييغتلا رشن

# ققحتلا

نالعإلاب لاصتالا رابتخإ حاجن نم ققحت

| Identity Realm is used for Identity Policies and Remote<br>this realm. | Access VPN. Any changes impact all features that use |
|------------------------------------------------------------------------|------------------------------------------------------|
| Name                                                                   | Туре                                                 |
| AnyConnect_LDAP                                                        | Active Directory (AD)                                |
| Directory Username                                                     | Directory Password                                   |
| brazil                                                                 |                                                      |
| e.g. user@example.com                                                  |                                                      |
| Base DN                                                                | AD Primary Domain                                    |
| CN=Users,dc=cmonterr,dc=local                                          | cmonterr.local                                       |
| e.g. ou=user, dc=example, dc=com                                       | e.g. example.com                                     |
| Directory Server Configuration                                         |                                                      |
| 192.168.26.202:389                                                     | *                                                    |
| Hostname / IP Address                                                  | Port                                                 |
| 192.168.26.202                                                         | 389                                                  |
| e.g. ad.example.com                                                    |                                                      |
| Interface                                                              |                                                      |
| inside (GigabitEthernet0/1)                                            |                                                      |
| Encryption                                                             | Trusted CA certificate                               |
| NONE 🗸                                                                 | Please select a certificate                          |
| TEST Connection to realm is successful<br>Add another configuration    | h                                                    |
|                                                                        |                                                      |
|                                                                        | CANCEL OK                                            |

مادختساب AnyConnect ليمع مادختساب ديعبلا مدختسملا لوخد ليجست ةيناكمإ نم ققحت .هب ةصاخلا AD دامتعا تانايب

| 3       | Cisco Ang                        | yConnect   192.168.27.44        |
|---------|----------------------------------|---------------------------------|
|         | Group:<br>Username:<br>Password: | Anyconnect V<br>brazil          |
|         |                                  | OK Cancel                       |
| 🕙 Cisco | o AnyConne                       | ct Secure Mobility Client 🗕 🗖 🗙 |
|         | VPN:                             |                                 |

|              | VPN:<br>Connected to 192.168.27.44. |        |                 |
|--------------|-------------------------------------|--------|-----------------|
| _            | 192.168.27.44                       | $\vee$ | Disconnect      |
| 00:00:58     |                                     |        | IPv4            |
| <b>۞</b> (i) |                                     |        | altala<br>cisco |

ةكرب VPN لاا نم ناونع لمعتسملا لصحي نأ تققد

| firepower# show vpn-sessiondb anyconnect filter name brazil                                                                                                    |                                                                                                    |  |  |  |
|----------------------------------------------------------------------------------------------------|----------------------------------------------------------------------------------------------------|--|--|--|
| Session Type: AnyConnect                                                                                                    |                                                                                                    |  |  |  |
| Username : brazil Ir<br>Assigned IP : 192.168.19.1 Pu<br>Protocol : AnyConnect-Parent SSL-Tur<br>License : AnyConnect Premium                                                                                                    | ndex : 23<br>ublic IP : 192.168.27.40<br>nnel                                                                   |  |  |  |
| Hashing : AnyConnect-Parent: (1)nor<br>Hashing : AnyConnect-Parent: (1)nor<br>Bytes Tx : 15818 By<br>Group Policy : DfltGrpPolicy Tu<br>Login Time : 13:22:20 UTC Wed Jul 21 2<br>Duration : Oh:00m:13s<br>Inactivity : Oh:00m:00s | ne SSL-Tunnel: (1)AES-GCM-256<br>ne SSL-Tunnel: (1)SHA384<br>ytes Rx : 2494<br>unnel Group : Anyconnect<br>2021 |  |  |  |
| VLAN Mapping : N/A VI<br>Audt Sess ID : 000000000001700060f81f8c                                                                                                    | LAN : none                                                                                                    |  |  |  |
| Security Grp : none Tu                                                                                                    | unnel Zone : O                                                                                                  |  |  |  |

### اهحالصإو ءاطخألا فاشكتسا

مدختسملل IP نييعت هب FDM نأ نم ققحتلل user\_map\_query.plscript مادختسإ كنكمي

```
root@firepower:~# user_map_query.pl -u brazil
WARNING: This script was not tested on this major version (7.0.0)! The results may be unexpected.
Current Time: 07/21/2021 13:23:38 UTC
Getting information on username(s)...
User #1: brazil
  Last Seen: 0
for_policy: 1
                  07/21/2021 13:22:20 UTC
_____
   _____
##) IP Address
1) ::ffff:192.168.19.1
##) Group Name (ID)
1) Domain Users (11)
root@firepower:~# user_map_query.pl -i 192.168.19.1
WARNING: This script was not tested on this major version (7.0.0)! The results may be unexpected.
Current Time: 07/21/2021 13:23:50 UTC
Getting information on IP Address(es)...
IP #1: 192.168.19.1
              Database
##) Username (ID)
1) brazil (5)
    for_policy: 1
    Last Seen: 07/21/2021 13:22:20 UTC
root@firepower:~# 📕
```

نيوكت كنكمي مكحتلا عضو يف:

### هيجوتلا ةداعإ حاجن نم ققحتلل **ماظنلا معد ةيوه** ءاطخأ حيحصت.

```
> system support identity-debug
Enable firewall-engine-debug too? [n]: y
Please specify an IP protocol:
Please specify a client IP address: 192.168.19.1
Please specify a client port:
Please specify a server IP address:
Please specify a server port:
Monitoring identity and firewall debug messages
192.168.19.1-62757 > 72.163.47.11-53 17 AS 1-1 I 0 Starting authentication (sfAuthCheckRules
params) with zones 2 -> 2, port 62757 -> 53, geo 14467064 -> 14467082
192.168.19.1-62757 > 72.163.47.11-53 17 AS 1-1 I 0 Retrieved ABP info:
192.168.19.1-62757 > 72.163.47.11-53 17 AS 1-1 I 0 abp src
192.168.19.1-62757 > 72.163.47.11-53 17 AS 1-1 I 0 abp dst
192.168.19.1-62757 > 72.163.47.11-53 17 AS 1-1 I 0 matched auth rule id = 130027046 user_id = 5
realm_id = 3
192.168.19.1-62757 > 72.163.47.11-53 17 AS 1-1 I 0 new firewall session
192.168.19.1-62757 > 72.163.47.11-53 17 AS 1-1 I 0 using HW or preset rule order 2,
'Inside_Outside_Rule', action Allow and prefilter rule 0
192.168.19.1-62757 > 72.163.47.11-53 17 AS 1-1 I 0 HitCount data sent for rule id: 268435458,
192.168.19.1-62757 > 72.163.47.11-53 17 AS 1-1 I 0 allow action
192.168.19.1-62757 > 8.8.8.8-53 17 AS 1-1 I 1 Starting authentication (sfAuthCheckRules params)
with zones 2 -> 2, port 62757 -> 53, geo 14467064 -> 14467082
192.168.19.1-62757 > 8.8.8.8-53 17 AS 1-1 I 1 Retrieved ABP info:
192.168.19.1-62757 > 8.8.8.8-53 17 AS 1-1 I 1 abp src
192.168.19.1-62757 > 8.8.8.8-53 17 AS 1-1 I 1 abp dst
192.168.19.1-62757 > 8.8.8.8-53 17 AS 1-1 I 1 matched auth rule id = 130027046 user_id = 5
realm_id = 3
192.168.19.1-62757 > 8.8.8-53 17 AS 1-1 I 1 new firewall session
192.168.19.1-62757 > 8.8.8.8-53 17 AS 1-1 I 1 using HW or preset rule order 2,
'Inside_Outside_Rule', action Allow and prefilter rule 0
192.168.19.1-62757 > 8.8.8.8-53 17 AS 1-1 I 1 HitCount data sent for rule id: 268435458,
192.168.19.1-62757 > 8.8.8.8-53 17 AS 1-1 I 1 allow action
192.168.19.1-53015 > 20.42.0.16-443 6 AS 1-1 I 0 Starting authentication (sfAuthCheckRules
params) with zones 2 -> 2, port 53015 -> 443, geo 14467064 -> 14467082
192.168.19.1-53015 > 20.42.0.16-443 6 AS 1-1 I 0 Retrieved ABP info:
192.168.19.1-53015 > 20.42.0.16-443 6 AS 1-1 I 0 abp src
192.168.19.1-53015 > 20.42.0.16-443 6 AS 1-1 I 0 abp dst
192.168.19.1-53015 > 20.42.0.16-443 6 AS 1-1 I 0 matched auth rule id = 130027046 user_id = 5
realm_id = 3
192.168.19.1-53015 > 20.42.0.16-443 6 AS 1-1 I 0 new firewall session
192.168.19.1-53015 > 20.42.0.16-443 6 AS 1-1 I 0 using HW or preset rule order 2,
'Inside_Outside_Rule', action Allow and prefilter rule 0
192.168.19.1-53015 > 20.42.0.16-443 6 AS 1-1 I 0 HitCount data sent for rule id: 268435458,
192.168.19.1-53015 > 20.42.0.16-443 6 AS 1-1 I 0 allow action
192.168.19.1-52166 > 20.42.0.16-443 6 AS 1-1 I 1 deleting firewall session flags = 0x10001,
fwFlags = 0x102, session->logFlags = 010001
192.168.19.1-65207 > 72.163.47.11-53 17 AS 1-1 I 1 Starting authentication (sfAuthCheckRules
params) with zones 2 -> 2, port 65207 -> 53, geo 14467064 -> 14467082
192.168.19.1-65207 > 72.163.47.11-53 17 AS 1-1 I 1 Retrieved ABP info:
192.168.19.1-65207 > 72.163.47.11-53 17 AS 1-1 I 1 abp src
192.168.19.1-65207 > 72.163.47.11-53 17 AS 1-1 I 1 abp dst
192.168.19.1-65207 > 72.163.47.11-53 17 AS 1-1 I 1 matched auth rule id = 130027046 user_id = 5
realm_id = 3
192.168.19.1-65207 > 72.163.47.11-53 17 AS 1-1 I 1 new firewall session
192.168.19.1-65207 > 72.163.47.11-53 17 AS 1-1 I 1 using HW or preset rule order 2,
'Inside_Outside_Rule', action Allow and prefilter rule 0
192.168.19.1-65207 > 72.163.47.11-53 17 AS 1-1 I 1 HitCount data sent for rule id: 268435458,
192.168.19.1-65207 > 72.163.47.11-53 17 AS 1-1 I 1 allow action
192.168.19.1-65207 > 8.8.8.8-53 17 AS 1-1 I 0 Starting authentication (sfAuthCheckRules params)
```

```
with zones 2 -> 2, port 65207 -> 53, geo 14467064 -> 14467082
192.168.19.1-65207 > 8.8.8-53 17 AS 1-1 I 0 Retrieved ABP info:
192.168.19.1-65207 > 8.8.8.8-53 17 AS 1-1 I 0 abp src
192.168.19.1-65207 > 8.8.8.8-53 17 AS 1-1 I 0 abp dst
192.168.19.1-65207 > 8.8.8.8-53 17 AS 1-1 I 0 matched auth rule id = 130027046 user_id = 5
realm_id = 3
192.168.19.1-65207 > 8.8.8.8-53 17 AS 1-1 I 0 new firewall session
192.168.19.1-65207 > 8.8.8.8-53 17 AS 1-1 I 0 using HW or preset rule order 2,
'Inside_Outside_Rule', action Allow and prefilter rule 0
192.168.19.1-65207 > 8.8.8.8-53 17 AS 1-1 I 0 HitCount data sent for rule id: 268435458,
192.168.19.1-65207 > 8.8.8.8-53 17 AS 1-1 I 0 allow action
192.168.19.1-65209 > 8.8.8.8-53 17 AS 1-1 I 0 Starting authentication (sfAuthCheckRules params)
with zones 2 -> 2, port 65209 -> 53, geo 14467064 -> 14467082
192.168.19.1-65209 > 8.8.8-53 17 AS 1-1 I 0 Retrieved ABP info:
192.168.19.1-65209 > 8.8.8.8-53 17 AS 1-1 I 0 abp src
192.168.19.1-65209 > 8.8.8.8-53 17 AS 1-1 I 0 abp dst
192.168.19.1-65209 > 8.8.8.8-53 17 AS 1-1 I 0 matched auth rule id = 130027046 user_id = 5
realm_id = 3
192.168.19.1-65209 > 8.8.8-53 17 AS 1-1 I 0 new firewall session
192.168.19.1-65209 > 8.8.8.8-53 17 AS 1-1 I 0 using HW or preset rule order 2,
'Inside_Outside_Rule', action Allow and prefilter rule 0
192.168.19.1-65209 > 8.8.8.8-53 17 AS 1-1 I 0 HitCount data sent for rule id: 268435458,
192.168.19.1-65209 > 8.8.8.8-53 17 AS 1-1 I 0 allow action
192.168.19.1-65211 > 72.163.47.11-53 17 AS 1-1 I 1 Starting authentication (sfAuthCheckRules
params) with zones 2 -> 2, port 65211 -> 53, geo 14467064 -> 14467082
192.168.19.1-65211 > 72.163.47.11-53 17 AS 1-1 I 1 Retrieved ABP info:
192.168.19.1-65211 > 72.163.47.11-53 17 AS 1-1 I 1 abp src
192.168.19.1-65211 > 72.163.47.11-53 17 AS 1-1 I 1 abp dst
192.168.19.1-65211 > 72.163.47.11-53 17 AS 1-1 I 1 matched auth rule id = 130027046 user_id = 5
realm_id = 3
192.168.19.1-65211 > 72.163.47.11-53 17 AS 1-1 I 1 new firewall session
192.168.19.1-65211 > 72.163.47.11-53 17 AS 1-1 I 1 using HW or preset rule order 2,
'Inside_Outside_Rule', action Allow and prefilter rule 0
192.168.19.1-65211 > 72.163.47.11-53 17 AS 1-1 I 1 HitCount data sent for rule id: 268435458,
192.168.19.1-65211 > 72.163.47.11-53 17 AS 1-1 I 1 allow action
192.168.19.1-61823 > 72.163.47.11-53 17 AS 1-1 I 1 Starting authentication (sfAuthCheckRules
params) with zones 2 -> 2, port 61823 -> 53, geo 14467064 -> 14467082
192.168.19.1-61823 > 72.163.47.11-53 17 AS 1-1 I 1 Retrieved ABP info:
192.168.19.1-61823 > 72.163.47.11-53 17 AS 1-1 I 1 abp src
192.168.19.1-61823 > 72.163.47.11-53 17 AS 1-1 I 1 abp dst
192.168.19.1-61823 > 72.163.47.11-53 17 AS 1-1 I 1 matched auth rule id = 130027046 user_id = 5
realm_id = 3
192.168.19.1-61823 > 72.163.47.11-53 17 AS 1-1 I 1 new firewall session
192.168.19.1-61823 > 72.163.47.11-53 17 AS 1-1 I 1 using HW or preset rule order 2,
'Inside_Outside_Rule', action Allow and prefilter rule 0
192.168.19.1-61823 > 72.163.47.11-53 17 AS 1-1 I 1 HitCount data sent for rule id: 268435458,
192.168.19.1-61823 > 72.163.47.11-53 17 AS 1-1 I 1 allow action
192.168.19.1-61823 > 8.8.8.8-53 17 AS 1-1 I 0 Starting authentication (sfAuthCheckRules params)
with zones 2 -> 2, port 61823 -> 53, geo 14467064 -> 14467082
192.168.19.1-61823 > 8.8.8.8-53 17 AS 1-1 I 0 Retrieved ABP info:
192.168.19.1-61823 > 8.8.8.8-53 17 AS 1-1 I 0 abp src
192.168.19.1-61823 > 8.8.8.8-53 17 AS 1-1 I 0 abp dst
192.168.19.1-61823 > 8.8.8.8-53 17 AS 1-1 I 0 matched auth rule id = 130027046 user_id = 5
realm_id = 3
192.168.19.1-61823 > 8.8.8-53 17 AS 1-1 I 0 new firewall session
192.168.19.1-61823 > 8.8.8.8-53 17 AS 1-1 I 0 using HW or preset rule order 2,
'Inside_Outside_Rule', action Allow and prefilter rule 0
192.168.19.1-61823 > 8.8.8.8-53 17 AS 1-1 I 0 HitCount data sent for rule id: 268435458,
192.168.19.1-61823 > 8.8.8.8-53 17 AS 1-1 I 0 allow action
192.168.19.1-57747 > 72.163.47.11-53 17 AS 1-1 I 1 deleting firewall session flags = 0x10001,
fwFlags = 0x102, session->logFlags = 010001
192.168.19.1-57747 > 72.163.47.11-53 17 AS 1-1 I 1 Logging EOF as part of session delete with
rule_id = 268435458 ruleAction = 2 ruleReason = 0
192.168.19.1-57747 > 8.8.8.8-53 17 AS 1-1 I 0 deleting firewall session flags = 0x10001, fwFlags
```

```
= 0x102, session->logFlags = 010001
192.168.19.1-57747 > 8.8.8.8-53 17 AS 1-1 I 0 Logging EOF as part of session delete with rule_id
= 268435458 ruleAction = 2 ruleReason = 0
192.168.19.1-53038 > 20.42.0.16-443 6 AS 1-1 I 0 Starting authentication (sfAuthCheckRules
params) with zones 2 -> 2, port 53038 -> 443, geo 14467064 -> 14467082
192.168.19.1-53038 > 20.42.0.16-443 6 AS 1-1 I 0 Retrieved ABP info:
192.168.19.1-53038 > 20.42.0.16-443 6 AS 1-1 I 0 abp src
192.168.19.1-53038 > 20.42.0.16-443 6 AS 1-1 I 0 abp dst
192.168.19.1-53038 > 20.42.0.16-443 6 AS 1-1 I 0 matched auth rule id = 130027046 user_id = 5
realm id = 3
192.168.19.1-53038 > 20.42.0.16-443 6 AS 1-1 I 0 new firewall session
192.168.19.1-53038 > 20.42.0.16-443 6 AS 1-1 I 0 using HW or preset rule order 2,
'Inside_Outside_Rule', action Allow and prefilter rule 0
192.168.19.1-53038 > 20.42.0.16-443 6 AS 1-1 I 0 HitCount data sent for rule id: 268435458,
192.168.19.1-53038 > 20.42.0.16-443 6 AS 1-1 I 0 allow action
192.168.19.1-57841 > 72.163.47.11-53 17 AS 1-1 I 1 deleting firewall session flags = 0x10001,
fwFlags = 0x102, session->logFlags = 010001
192.168.19.1-57841 > 72.163.47.11-53 17 AS 1-1 I 1 Logging EOF as part of session delete with
rule_id = 268435458 ruleAction = 2 ruleReason = 0
192.168.19.1-57841 > 8.8.8.8-53 17 AS 1-1 I 0 deleting firewall session flags = 0x10001, fwFlags
= 0x102, session->logFlags = 010001
192.168.19.1-57841 > 8.8.8.8-53 17 AS 1-1 I 0 Logging EOF as part of session delete with rule_id
= 268435458 ruleAction = 2 ruleReason = 0
192.168.19.1-64773 > 8.8.8.8-53 17 AS 1-1 I 0 Starting authentication (sfAuthCheckRules params)
with zones 2 -> 2, port 64773 -> 53, geo 14467064 -> 14467082
192.168.19.1-64773 > 8.8.8-53 17 AS 1-1 I 0 Retrieved ABP info:
192.168.19.1-64773 > 8.8.8.8-53 17 AS 1-1 I 0 abp src
192.168.19.1-64773 > 8.8.8.8-53 17 AS 1-1 I 0 abp dst
192.168.19.1-64773 > 8.8.8.8-53 17 AS 1-1 I 0 matched auth rule id = 130027046 user_id = 5
realm_id = 3
192.168.19.1-64773 > 8.8.8.8-53 17 AS 1-1 I 0 new firewall session
192.168.19.1-64773 > 8.8.8.8-53 17 AS 1-1 I 0 using HW or preset rule order 2,
'Inside_Outside_Rule', action Allow and prefilter rule 0
192.168.19.1-64773 > 8.8.8.8-53 17 AS 1-1 I 0 HitCount data sent for rule id: 268435458,
192.168.19.1-64773 > 8.8.8.8-53 17 AS 1-1 I 0 allow action
```

### ةلص تاذ تامولعم

ت ف بش نيوك FTD مطساوب قرادمل FDM مطساوب قرادمل FTD ت SPM <u>https://www.cisco.com/c/en/us/support/docs/security/anyconnect-secure-mobility-client/215532-</u> <u>configure-remote-access-vpn-on-ftd-manag.html</u>

ةمجرتاا مذه لوح

تمجرت Cisco تايان تايانق تال نم قعومجم مادختساب دنتسمل اذه Cisco تمجرت ملاعل العامي عيمج يف نيم دختسمل لمعد يوتحم ميدقت لقيرشبل و امك ققيقد نوكت نل قيل قمجرت لضفاً نأ قظعالم يجرُي .قصاخل امهتغلب Cisco ياخت .فرتحم مجرتم اممدقي يتل القيفارت عال قمجرت اعم ل احل اوه يل إ أم اد عوجرل اب يصوُتو تامجرت الاذة ققد نع اهتي لوئسم Systems الما يا إ أم الا عنه يل الان الانتيام الال الانتيال الانت الما